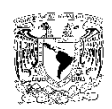

# Universidad Nacional Autónoma de México Facultad de Ingeniería

# Materia: Probabilidad y Estadística

# **PRÁCTICA 1**

# ESTADÍSTICA DESCRIPTIVA PRIMERA PARTE

# Construcción de una tabla de frecuencias

Ingeniería: Común

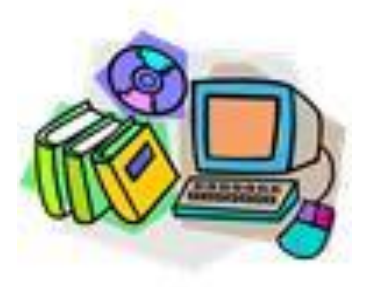

Objetivos:

Al finalizar esta práctica el alumno:

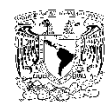

- Construirá una tabla de distribución de frecuencias, a partir del conjunto de datos de una muestra, utilizando una hoja electrónica de cálculo, por ejemplo Excel.
- Comenzará a utilizar algunas funciones integradas de Excel.
- Utilizará el complemento de Excel: Herramientas para el Análisis, para la clasificación de datos.

#### Antecedentes para el alumno:

Con el propósito de que tener los conocimientos actualizados, para el desarrollo adecuado de esta práctica, por favor trata de resolver el cuestionario siguiente. Si tienes duda en algún concepto o no lo recuerdes puedes consultarlo en tus apuntes o en la bibliografía recomendada al final de la práctica.

#### Cuestionario previo.

- 1. ¿Qué estudia la estadística?
- 2. Indica cual es la diferencia entre población y muestra.
- 3. ¿Qué es una muestra representativa?
- **4.** Los datos que constituyen una muestra pueden clasificarse en dos categorías: cuantitativos y cualitativos, ¿a qué se refiere cada una de estas categorías?
- 5. ¿Cuál es la utilidad de presentar los datos de una muestra en clases o categorías?
- 6. ¿Qué es una tabla de distribución de frecuencias (TDF) y para qué se usa?
- 7. Define los siguientes conceptos de una TDF: límites de clase, amplitud, marca de clase, frecuencia absoluta, frecuencia acumulada, frecuencia relativa y frecuencia relativa acumulada. Indique cómo se obtiene cada una de ellas a partir de datos agrupados.
- **8.** Describe las reglas generales para la construcción de una tabla de distribución de frecuencias.

#### Equipos y materiales:

- Computadora de escritorio o portátil (notebook), que tenga instalada la aplicación Excel <sup>®</sup>2007 ó 2010.
- Calculadora de tipo científico.
- Lápiz y cuaderno para efectuar anotaciones.

**Desarrollo**: Se recomienda dar una lectura previa a la práctica y posteriormente realizar con detenimiento cada uno de los 6 pasos de que consta, teniendo a la mano el equipo y los materiales necesarios.

#### CONSTRUCCIÓN DE LA TABLA DE DISTRIBUCIÓN DE FRECUENCIAS.

Paso 1. Tabla de datos.

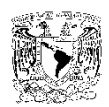

Abra una hoja nueva en Excel, y construya una tabla que contenga, por ejemplo, una muestra de los datos (variable numérica) de las estaturas de 120 estudiantes de la Universidad. El número de datos de la muestra lo denominaremos tamaño de la muestra y lo representaremos con la letra *n* minúscula. Los datos no deben ordenarse sino colocarse en cada celda, según se hayan obtenido (muestra aleatoria). Procure que los datos u observaciones tengan el mismo número de decimales. Como se muestra en la figura.

Se recomienda utilizar la opción Guardar como libro de Excel, creando una nueva carpeta y asignándoles los nombres correspondientes, para evitar que se pierda el trabajo por alguna eventualidad.

En el extremo derecho añadir dos columnas, que contendrán, en la primera el valor máximo de las observaciones del renglón o fila correspondiente y en la segunda el valor mínimo de esa fila. En la parte inferior de cada columna se consignarán, para la primera columna, el valor máximo de los valores (el máximo de los máximos) y para la segunda el valor mínimo (el mínimo de los mínimos). De esta manera habremos obtenido los valores máximo y mínimo de toda la muestra.

|    | Α    | В    | С    | D    | Е    | F    | G    | Н    | 1    | J    | K    | L     | М    | Ν    |
|----|------|------|------|------|------|------|------|------|------|------|------|-------|------|------|
| 1  |      |      |      |      |      |      |      |      |      |      |      |       | Xmax | Xmin |
| 2  | 1.60 | 1.58 | 1.65 | 1.70 | 1.62 | 1.60 | 1.73 | 1.55 | 1.62 | 1.63 | 1.57 | 1.65  | 1.73 | 1.55 |
| 3  | 1.69 | 1.65 | 1.62 | 1.68 | 1.67 | 1.75 | 1.67 | 1.61 | 1.70 | 1.60 | 1.76 | 1.69  | 1.76 | 1.60 |
| 4  | 1.62 | 1.66 | 1.72 | 1.63 | 1.66 | 1.68 | 1.75 | 1.71 | 1.60 | 1.59 | 1.55 | 1.68  | 1.75 | 1.55 |
| 5  | 1.70 | 1.62 | 1.75 | 1.66 | 1.67 | 1.65 | 1.68 | 1.77 | 1.61 | 1.57 | 1.68 | 1.65  | 1.77 | 1.57 |
| 6  | 1.72 | 1.68 | 1.65 | 1.60 | 1.65 | 1.65 | 1.66 | 1.64 | 1.67 | 1.65 | 1.70 | 1.75  | 1.75 | 1.60 |
| 7  | 1.58 | 1.70 | 1.61 | 1.63 | 1.59 | 1.62 | 1.67 | 1.68 | 1.60 | 1.63 | 1.66 | 1.58  | 1.70 | 1.58 |
| 8  | 1.65 | 1.66 | 1.55 | 1.65 | 1.64 | 1.66 | 1.60 | 1.65 | 1.65 | 1.61 | 1.65 | 1.64  | 1.66 | 1.55 |
| 9  | 1.68 | 1.68 | 1.73 | 1.62 | 1.66 | 1.73 | 1.68 | 1.66 | 1.62 | 1.59 | 1.62 | 1.61  | 1.73 | 1.59 |
| 10 | 1.66 | 1.63 | 1.68 | 1.65 | 1.70 | 1.57 | 1.72 | 1.61 | 1.69 | 1.70 | 1.68 | 1.69  | 1.72 | 1.57 |
| 11 | 1.60 | 1.59 | 1.64 | 1.67 | 1.68 | 1.63 | 1.69 | 1.70 | 1.67 | 1.63 | 1.60 | 1.60  | 1.70 | 1.59 |
| 12 |      |      |      |      |      |      |      |      |      |      | Ext  | remos | 1.77 | 1.55 |

Excel cuenta con muchas herramientas útiles, entre ellas las *funciones*, las cuales son fórmulas integradas para cálculos que van desde los más sencillos hasta los más especializados. Excel cuenta con una amplia gama de funciones específicas agrupadas en categorías, una de las cuales corresponde a las funciones estadísticas, que apoyan el análisis eficiente de datos estadísticos. En esta actividad mostraremos la forma de insertar una función vía barra de herramientas.

- > Como insertar una función vía barra de herramientas.
- a. Hacer clic en el ícono <insertar función> fórmulas.

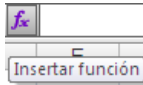

situado en la barra de

- **b.** Aparecerá un cuadro de diálogo con las funciones disponibles.
- **c.** Señalar las funciones Estadísticas.

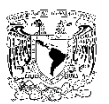

| Insertar función                                                                                                    |                                                                                                    | ? <mark>- x</mark> |
|----------------------------------------------------------------------------------------------------|----------------------------------------------------------------------------------------------------|--------------------|
| Buscar una función:                                                                                                    |                                                                                                    |                    |
| Escriba una breve descripció<br>continuación, haga dic en Ir                                                                                                    | in de lo que desea hacer y, a                                                                                                    | Ir                 |
| O seleccionar una <u>c</u> ategoría:                                                                                                    | Estadísticas                                                                                                    | -                  |
| Seleccionar una <u>f</u> unción:                                                                                                    | Usadas recientemente<br>Todo                                                                                                    | <u> </u>           |
| COEF.DE.CORREL<br>COEFICIENTE.ASIMETRIA<br>COEFICIENTE.R2<br>CONTAR<br>CONTAR.BLANCO<br>CONTAR.SI<br>CONTAR.SI.CONJUNTO<br>COEF.DE.CORREL(matriz1<br>Devuelve el coeficiente de co | Financiera<br>Fecha y hora<br>Matemáticas y trigonométricas<br>Estadísticas<br>Búsqueda y reverencia<br>Base de datos<br>Texto<br>Lógica<br>Información<br>Definida Hacer Cilc aqu |                    |
| Ayuda sobre esta función                                                                                                    | Aceptar                                                                                                    | Cancelar           |

d. Seleccione la función deseada (por ejemplo MAX).

| Insertar función                                                                                                    |                                                                    | ? 💌                  |
|----------------------------------------------------------------------------------------------------|--------------------------------------------------------------------|----------------------|
| Buscar una función:                                                                                                    |                                                                    |                      |
| Escriba una breve descripciór<br>continuación, haga clic en Ir                                                                                                    | n de lo que desea hacer y, a                                       | I <u>r</u>           |
| O seleccionar una <u>c</u> ategoría:                                                                                                    | Estadísticas 🔽                                                     |                      |
| Seleccionar una <u>f</u> unción:                                                                                                    |                                                                    |                      |
| K.ESIMO.MENOR<br>MAX<br>MAXA<br>MEDIA.ACOTADA<br>MEDIA.ACOTADA<br>MEDIA.GEOM<br>MEDIA.GEOM<br>MEDIANA<br>MAX(número1,número2,.<br>Devuelve el valor máximo de u<br>texto. | Haga doble clic sobre la<br>seleccionada o bien un s<br>en Aceptar | función<br>sólo clic |
| <u>Ayuda sobre esta función</u>                                                                                                    | Aceptar                                                            | Cancelar             |

El procedimiento descrito se utilizará para agilizar los cálculos en la clasificación de los datos de la muestra.

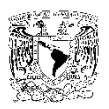

|    | Α    | В    | С    | D    | Е    | F    | G    | Н    | 1    | J    | K    | L     | М    | Ν    |
|----|------|------|------|------|------|------|------|------|------|------|------|-------|------|------|
| 1  |      |      |      |      |      |      |      |      |      |      |      |       | Xmax | Xmin |
| 2  | 1.60 | 1.58 | 1.65 | 1.70 | 1.62 | 1.60 | 1.73 | 1.55 | 1.62 | 1.63 | 1.57 | 1.65  | 1.73 | 1.55 |
| 3  | 1.69 | 1.65 | 1.62 | 1.68 | 1.67 | 1.75 | 1.67 | 1.61 | 1.70 | 1.60 | 1.76 | 1.69  | 1.76 | 1.60 |
| 4  | 1.62 | 1.66 | 1.72 | 1.63 | 1.66 | 1.68 | 1.75 | 1.71 | 1.60 | 1.59 | 1.55 | 1.68  | 1.75 | 1.55 |
| 5  | 1.70 | 1.62 | 1.75 | 1.66 | 1.67 | 1.65 | 1.68 | 1.77 | 1.61 | 1.57 | 1.68 | 1.65  | 1.77 | 1.57 |
| 6  | 1.72 | 1.68 | 1.65 | 1.60 | 1.65 | 1.65 | 1.66 | 1.64 | 1.67 | 1.65 | 1.70 | 1.75  | 1.75 | 1.60 |
| 7  | 1.58 | 1.70 | 1.61 | 1.63 | 1.59 | 1.62 | 1.67 | 1.68 | 1.60 | 1.63 | 1.66 | 1.58  | 1.70 | 1.58 |
| 8  | 1.65 | 1.66 | 1.55 | 1.65 | 1.64 | 1.66 | 1.60 | 1.65 | 1.65 | 1.61 | 1.65 | 1.64  | 1.66 | 1.55 |
| 9  | 1.68 | 1.68 | 1.73 | 1.62 | 1.66 | 1.73 | 1.68 | 1.66 | 1.62 | 1.59 | 1.62 | 1.61  | 1.73 | 1.59 |
| 10 | 1.66 | 1.63 | 1.68 | 1.65 | 1.70 | 1.57 | 1.72 | 1.61 | 1.69 | 1.70 | 1.68 | 1.69  | 1.72 | 1.57 |
| 11 | 1.60 | 1.59 | 1.64 | 1.67 | 1.68 | 1.63 | 1.69 | 1.70 | 1.67 | 1.63 | 1.60 | 1.60  | 1.70 | 1.59 |
| 12 |      |      |      |      |      |      |      |      |      |      | Ext  | remos | 1.77 | 1.55 |

La identificación visual de los valores máximo y mínimo de un conjunto de datos puede conducir a errores, así que procedamos con la ayuda de la computadora:

**a.** Sitúe el cursor en la celda M2, a continuación haga clic en el ícono de insertar función, seleccione la categoría Estadísticas y posteriormente la función MAX, aparece el cuadro de diálogo siguiente:

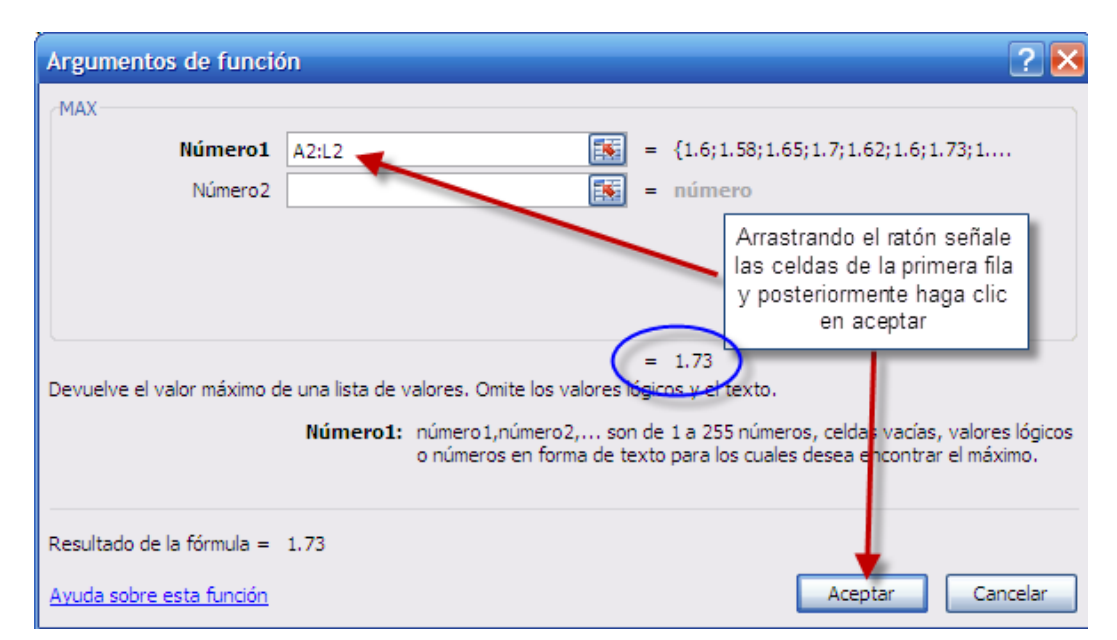

En la celda M2 aparecerá el valor máximo de la fila seleccionada (1.73)

**b.** De manera semejante situando el cursor en la celda N2 y seleccionando la función MIN, para el mismo conjunto de datos de la primera fila se obtendrá el de menor valor (1.55).

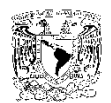

| Argumentos de funció        | in 🔹 🤶 🔀                                                                                                    |  |  |  |  |  |  |  |  |  |  |
|-----------------------------|----------------------------------------------------------------------------------------------------|--|--|--|--|--|--|--|--|--|--|
| MIN                         |                                                                                                    |  |  |  |  |  |  |  |  |  |  |
| Número1                     | A2:L2 = {1.6; 1.58; 1.65; 1.7; 1.62; 1.6; 1.73; 1                                                                                                    |  |  |  |  |  |  |  |  |  |  |
| Número 2                    | 🐹 = número                                                                                                    |  |  |  |  |  |  |  |  |  |  |
|                             | = 1.55                                                                                                    |  |  |  |  |  |  |  |  |  |  |
| Devuelve el valor mínimo de | Devuelve el valor mínimo de una lista de valores. Omite los valores logicos y el texto.                                                                   |  |  |  |  |  |  |  |  |  |  |
|                             | Número1: número1,número2, son de 1 a 255 números, celdas vacías, valores lógicos<br>o números en forma de texto, para los cuales desea obtener el mínimo. |  |  |  |  |  |  |  |  |  |  |

c. Para obtener los valores máximo y mínimo de las filas restantes, seleccione las M2 y N2 en forma simultánea y colocando el puntero del ratón en la esquina inferior derecha para producir el puntero de arrastrar y copiar (cruz negra), arrastre el ratón hacia abajo, oprimiendo el botón izquierdo, hasta las celdas M11 y N11.

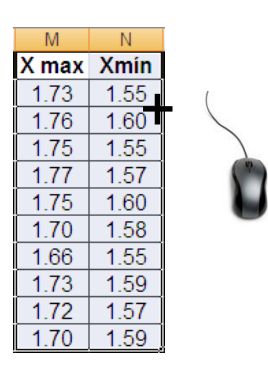

**d.** En forma similar se obtienen los valores máximo y mínimo de las columnas M y N respectivamente. Estos valores extremos que son el máximo y mínimo de toda la muestra quedarán situados en las celdas M12 y N12.

| Extremos | 1.77 | 1.55 |
|----------|------|------|
|----------|------|------|

e. Finalmente la tabla tendrá el siguiente aspecto:

|    | Α    | В    | С    | D    | Е    | F    | G    | Н    | 1    | J    | K    | L     | М    | Ν    |
|----|------|------|------|------|------|------|------|------|------|------|------|-------|------|------|
| 1  |      |      |      |      |      |      |      |      |      |      |      |       | Xmax | Xmin |
| 2  | 1.60 | 1.58 | 1.65 | 1.70 | 1.62 | 1.60 | 1.73 | 1.55 | 1.62 | 1.63 | 1.57 | 1.65  | 1.73 | 1.55 |
| 3  | 1.69 | 1.65 | 1.62 | 1.68 | 1.67 | 1.75 | 1.67 | 1.61 | 1.70 | 1.60 | 1.76 | 1.69  | 1.76 | 1.60 |
| 4  | 1.62 | 1.66 | 1.72 | 1.63 | 1.66 | 1.68 | 1.75 | 1.71 | 1.60 | 1.59 | 1.55 | 1.68  | 1.75 | 1.55 |
| 5  | 1.70 | 1.62 | 1.75 | 1.66 | 1.67 | 1.65 | 1.68 | 1.77 | 1.61 | 1.57 | 1.68 | 1.65  | 1.77 | 1.57 |
| 6  | 1.72 | 1.68 | 1.65 | 1.60 | 1.65 | 1.65 | 1.66 | 1.64 | 1.67 | 1.65 | 1.70 | 1.75  | 1.75 | 1.60 |
| 7  | 1.58 | 1.70 | 1.61 | 1.63 | 1.59 | 1.62 | 1.67 | 1.68 | 1.60 | 1.63 | 1.66 | 1.58  | 1.70 | 1.58 |
| 8  | 1.65 | 1.66 | 1.55 | 1.65 | 1.64 | 1.66 | 1.60 | 1.65 | 1.65 | 1.61 | 1.65 | 1.64  | 1.66 | 1.55 |
| 9  | 1.68 | 1.68 | 1.73 | 1.62 | 1.66 | 1.73 | 1.68 | 1.66 | 1.62 | 1.59 | 1.62 | 1.61  | 1.73 | 1.59 |
| 10 | 1.66 | 1.63 | 1.68 | 1.65 | 1.70 | 1.57 | 1.72 | 1.61 | 1.69 | 1.70 | 1.68 | 1.69  | 1.72 | 1.57 |
| 11 | 1.60 | 1.59 | 1.64 | 1.67 | 1.68 | 1.63 | 1.69 | 1.70 | 1.67 | 1.63 | 1.60 | 1.60  | 1.70 | 1.59 |
| 12 |      |      |      |      |      |      |      |      |      |      | Ext  | remos | 1.77 | 1.55 |

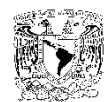

#### Paso 2. Obtención del número aproximado de intervalos de clase.

A partir de los valores extremos  $X_M$  = 1.77 y  $X_m$  = 1.55 podemos empezar a construir nuestra tabla de distribución de frecuencias.

Imaginemos por un momento que estos valores están situados en un eje real.

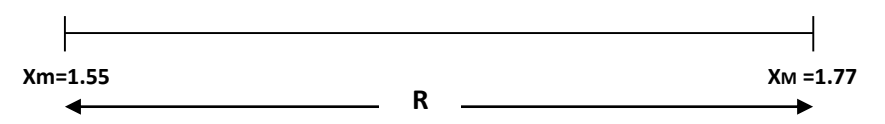

A la diferencia entre los valores extremos se le denomina rango R, es decir, para nuestro ejemplo:

Ahora bien, para poder efectuar la clasificación de los datos de la muestra, debemos dividir el rango en partes iguales, llamadas intervalos de clase, cuyo número k se puede determinar de acuerdo al siguiente criterio:

$$k = \sqrt{n}$$

Es decir el número aproximado de intervalos de intervalos de clase se obtiene extrayendo raíz cuadrada al tamaño de la muestra, para nuestro ejemplo:

$$k = \sqrt{120} \cong 11$$

Téngase en cuenta que el número de intervalos de clase debe ser un número entero y que el valor obtenido por medio de la fórmula anterior es sólo una referencia.

A continuación debemos definir la longitud de cada intervalo de clase, el cual denominaremos como amplitud *A*, para ello utilizaremos la expresión siguiente:

$$A = \frac{R}{k}$$

Es decir la amplitud se puede calcular dividiendo el rango entre el número de intervalos de clase, para nuestro ejemplo:

$$A = \frac{R}{k} = \frac{0.22}{11} = 0.02$$

El valor de la amplitud debe redondearse para que su número de decimales sea exactamente igual al de los datos originales. En nuestro caso es de dos decimales.

Vamos ahora a considerar el siguiente concepto denominado "unidad de medida" o "mínima unidad decimal": *Um*. La unidad de medida se considera de acuerdo al siguiente criterio:

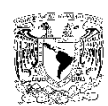

Si los datos originales son exclusivamente números enteros Um = 1, si sólo tienen un decimal Um = 0.1, si tienen dos decimales Um = 0.01, si tienen tres decimales Um = 0.001 y así sucesivamente. Para el ejemplo que nos ocupa, Um = 0.01, ya que nuestros datos sólo constan de dos decimales.

#### Paso 3. Obtención de los límites reales o fronteras de clase.

Ahora bien, ¿para qué nos sirve esto? Cada uno de los intervalos de clase deben estar definidos por valores extremos o fronteras de clase que denominaremos "límite real inferior": *Li* y "límite real superior": *Ls* . El cálculo de estos valores para el primer intervalo de clase se puede realizar mediante las fórmulas siguientes:

• Límite Real inferior del primer intervalo de clase.

$$Li_1 = X_m - \frac{1}{2}Um$$
  $Li_1 = 1.55 - \frac{1}{2}0.01 = 1.545$ 

• Límite Real superior del primer intervalo de clase.

$$Ls_1 = Li_1 + A$$
  $Ls_1 = 1.545 + 0.02 = 1.565$ 

Donde Xm es el valor mínimo de las observaciones y A es la amplitud.

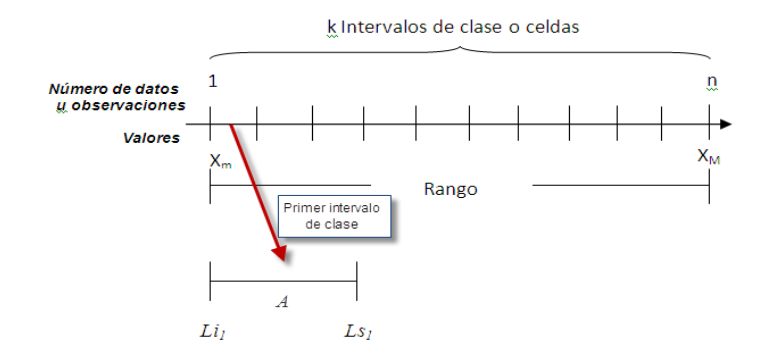

Con estos valores podemos empezar a construir nuestra tabla de distribución de frecuencias. Para ello abra una hoja de cálculo en Excel.

|   | C3     |      | - (   | $f_{\mathcal{H}}$ | =A3 | +0.02 |
|---|--------|------|-------|-------------------|-----|-------|
|   | А      | В    | С     | D                 |     | E     |
| 1 | Interv | alo  | s de  |                   |     |       |
| 2 | Clas   | e Re | al    |                   |     |       |
| 3 | 1.545  | -    | 1.565 |                   |     |       |
| 4 | 1.565  | -    | 1.585 |                   |     |       |

Las filas 1 y 2 de las columnas A, B y C, las ocuparemos para escribir el encabezado que se muestra. La columna B la reducimos de ancho para colocar guiones exclusivamente.

En la celda A3 escribiremos el valor del  $Li_1$  = 1.545 y en la celda C3 escribiremos la fórmula =A3+0.02, que es la suma de  $Li_1$  + A cuyo resultado es 1.565.

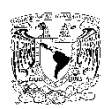

|   | A4     |      | • ()  | <i>f<sub>x</sub></i> =C3 | } |
|---|--------|------|-------|--------------------------|---|
|   | А      | В    | С     | D                        | E |
| 1 | Interv | alos | s de  |                          |   |
| 2 | Clas   | e Re | al    |                          |   |
| 3 | 1.545  | -    | 1.565 |                          |   |
| 4 | 1.565  | -    | 1.585 |                          |   |

En la celda A4 escribimos =C3 que reproduce el valor 1.565. Como podrá observarse el valor del límite real superior del primer intervalo de clase es igual al del límite real inferior del segundo intervalo de clase y así sucesivamente. Estos valores tienen un decimal más que los datos originales con el objeto de facilitar la clasificación.

|    | A     | B     | С         | D        |
|----|-------|-------|-----------|----------|
| 1  | Inte  | rvalo | os de     |          |
| 2  | Cla   | ise R | teal      |          |
| 3  | 1.545 | -     | 1.565     |          |
| 4  | 1.565 | -     | 1.585     |          |
| 5  | 1.585 | -     | 1.605     |          |
| 6  | 1.605 | -     | 1.625     | 5        |
| 7  | 1.625 | -     | 1.645     | ató      |
| 8  | 1.645 | -     | 1.665     | e -      |
| 9  | 1.665 | -     | 1.685     | stre     |
| 10 | 1.685 | -     | 1.705     | Ë        |
| 11 | 1.705 | -     | 1.725     |          |
| 12 | 1.725 | -     | 1.745     |          |
| 13 | 1.745 | -     | 1.765     |          |
| 14 | 1.765 | -     | 1.785     |          |
| 15 |       |       |           |          |
|    | _     |       |           |          |
|    | 1     | El úl | timo inte | rvalo de |

Esta primera parte de la tabla puede completarse copiando las celdas correspondientes de cada columna, utilizando el puntero + que se produce en la esquina inferior derecha de cada celda, presionando el botón izquierdo del ratón a partir de la celda A4 y posteriormente de la celda C3 y arrastrándolo, en nuestro caso, hasta la fila 14 donde se debe tener cuidado de que el intervalo de clase definido comprenda el valor del extremo superior de la muestra, que para el ejemplo que nos ocupa es  $X_M = 1.77$ .

Puede observarse también que el número de intervalos de clase que resultaron finalmente es igual a 12 en lugar de los 11 estimados en un principio. Esto no es un error ya que este número que puede variar en una o dos unidades hacia arriba o hacia abajo.

El último intervalo de clase contiene al valor máximo XM = 1.77

# Paso 4. Obtención de la marca de clase Xi o punto medio de cada intervalo.

El punto medio o marca de clase se calcula promediando los valores extremos de cada intervalo o fronteras de clase y lo podemos hacer con la ayuda de Excel.

|    | D3    |      | - (   | f <sub>x</sub> | =(A3+C3)/2 |
|----|-------|------|-------|----------------|------------|
|    | А     | В    | С     | D              | E          |
| 1  | Inte  | rval | os de | Marca de       |            |
| 2  | Cla   | se F | Real  | clase Xi       |            |
| 3  | 1.545 | -    | 1.565 | 1.555          |            |
| 4  | 1.565 | -    | 1.585 | 1.575          |            |
| 5  | 1.585 | -    | 1.605 | 1.595          |            |
| 6  | 1.605 | -    | 1.625 | 1.615          | c          |
| 7  | 1.625 | -    | 1.645 | 1.635          | ató        |
| 8  | 1.645 | -    | 1.665 | 1.655          | ច          |
| 9  | 1.665 | -    | 1.685 | 1.675          | stre       |
| 10 | 1.685 | -    | 1.705 | 1.695          | LTa        |
| 11 | 1.705 | -    | 1.725 | 1.715          |            |
| 12 | 1.725 | -    | 1.745 | 1.735          |            |
| 13 | 1.745 | -    | 1.765 | 1.755          |            |
| 14 | 1.765 | -    | 1.785 | 1.775          |            |

Para indicar la marca de clase en un intervalo se utiliza la notación  $x_i$ ; el índice, *i*, expresa el orden de los intervalos, es decir, *i* va desde 1 hasta *k* (12 en nuestro ejemplo).

Utilicemos ahora la columna D con el encabezado "Marca de clase Xi".

Situando el cursor en la celda D3, ingresemos la siguiente fórmula: =(A3+C3)/2, la que debe dar un resultado igual a 1.555.

A partir de esta celda copiamos la fórmula, arrastrando el ratón, para obtener los puntos medios de los intervalos de clase restantes.

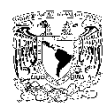

La marca de clase se considera como el valor representativo de los datos comprendidos dentro de cada intervalo de clase, dicho de otro modo los 120 datos iniciales de la muestra se han

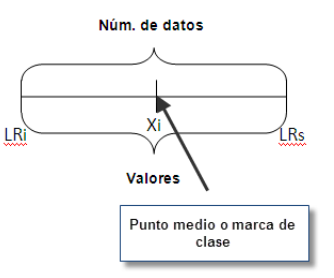

"reducido" a sólo 12 valores, al considerar las marcas de clase, que serán la base para la construcción de nuestra tabla de frecuencias.

#### Paso 5. Cálculo de la frecuencia absoluta f<sub>i</sub>.

Al efectuar la clasificación de los datos de la muestra en los *k* intervalos de clase, puede observarse que el número de datos contenidos en cada intervalo de clase no es el mismo, por lo que será necesario realizar un recuento de datos o conteo para determinar esta cantidad, es decir obtener la frecuencia absoluta o simplemente frecuencia.

Hay varias formas de obtener la frecuencia, una de ellas es ordenar en una columna los valores de los datos de la muestra en forma ascendente e ir contando el número de datos comprendidos entre las fronteras de clase de cada intervalo. Este número es precisamente la frecuencia de cada intervalo de clase cuya suma deberá ser igual al número de datos o tamaño de la muestra **n**.

Empleando el complemento de Excel: **Herramientas para el análisis**, cuya instalación se ilustra en una de las prácticas anexas. Con este proceso se agiliza el conteo de datos y evita los posibles errores, sobre todo cuando la muestra tiene un número importante de datos.

| Inte  | rvale | os de |   |       |
|-------|-------|-------|---|-------|
| Cla   | ise F | teal  |   | 1.545 |
| 1.545 | -     | 1.565 |   | 1.565 |
| 1.565 | -     | 1.585 |   | 1.585 |
| 1.585 | -     | 1.605 |   | 1.605 |
| 1.605 | -     | 1.625 |   | 1.625 |
| 1.625 | -     | 1.645 |   | 1.645 |
| 1.645 | -     | 1.665 |   | 1.665 |
| 1.665 | -     | 1.685 |   | 1.685 |
| 1.685 | -     | 1.705 |   | 1.705 |
| 1.705 | -     | 1.725 |   | 1.725 |
| 1.725 | -     | 1.745 |   | 1.745 |
| 1.745 | -     | 1.765 |   | 1.765 |
| 1.765 | -     | 1.785 | < |       |
| 1.765 | -     | 1.785 | ◀ | 1.7   |

En la tabla que estamos construyendo se copian los datos de la primera columna que contiene los límites reales inferiores de los intervalos de clase, añadiendo el valor extremo de la segunda columna, y se pegan en otra columna, como se muestra en la figura. De esta manera tendremos las fronteras de todos los intervalos de clase de la muestra. Esta lista conviene copiarla y pegarla en la hoja donde está la Una vez abierta esta hoja realice los pasos siguientes:

En la barra de herramientas, haga clic en

la pestaña Datos.

**b.** En el extremo derecho se muestra la leyenda Análisis de datos, donde nuevamente haremos clic, de esta manera aparecerá el cuadro de diálogo correspondiente.

a.

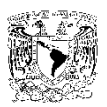

- **c.** En este cuadro buscaremos el título Histograma, con un clic lo seleccionamos.
- d. Y dando otro clic en el botón Aceptar aparece el cuadro de diálogo Histograma

mostrado a continuación

| Estadística descriptiva base - Microsoft Excel uso no comercial |                        |                     |           |                                         |                         |                          | _ 0                 |                                    |                    |                             |                   |                                                      |            |                           |                                                |       |                                      |
|-----------------------------------------------------------------|------------------------|---------------------|-----------|-----------------------------------------|-------------------------|--------------------------|---------------------|------------------------------------|--------------------|-----------------------------|-------------------|------------------------------------------------------|------------|---------------------------|------------------------------------------------|-------|--------------------------------------|
|                                                                 | Inici                  | o Inse              | ertar D   | )iseño de p                             | ágina                   | Fórmulas                 | Datos               | Revis                              | ar Vis             | ta                          |                   |                                                      |            |                           |                                                |       | 🕜 _ 🖻                                |
| Obte                                                            | ener datos<br>ternos * | Actualiza<br>todo + | Conexione | exiones<br>iedades<br>ar vínculos<br>es |                         | Z<br>lenar Filt<br>Order | tro y filtrar       | orrar<br>over a aplic<br>varicadas | ar<br>Text<br>colu | o en Qu<br>mnas dupli<br>He | uitar<br>icados 💀 | Validación<br>Consolidai<br>Análisis Y s<br>de datos | de datos 🕤 | Agr<br>P Des<br>Sub<br>Es | upar * 🖓 🗄<br>agrupar * 📲<br>ototal<br>quema 🕞 | Análi | <mark>sis de datos</mark><br>nálisis |
| 4                                                               | ^                      | P                   |           |                                         | F                       | E                        | 6                   |                                    |                    |                             | V                 |                                                      | M          | N                         | 0                                              | -     | 0                                    |
| 1                                                               | A                      | D                   | U         | U                                       | E                       | F                        | G                   | (° a                               | )                  | 1                           | N                 | L                                                    | X max      | Xmín                      |                                                | P     | ų                                    |
| 2                                                               | 1.60                   | 1.58                | 1.65      | 1.70                                    | 1.62                    | 1.60                     | 1.73                | 155                                | 1.62               | 1.63                        | 1.57              | 1.65                                                 | 1.73       | 1.55                      | (h                                             |       |                                      |
| 3                                                               | 1.69                   | 1.65                | 1.62      | 1.68                                    | 1.67                    | 1.75                     | 1.67                | 1.61                               | 1.70               | 1.60                        | 1.76              | 1.69                                                 | 1.76       | 1.60                      |                                                |       | -                                    |
| 4                                                               | 1.62                   | 1.66                | 1.72      | 1.63                                    | 1.66                    | 1.68                     | 1.75                | 1.71                               | 1.60               | 1.59                        | 1.55              | 1.68                                                 | 1.75       | 1.55                      | $\smile$                                       | -     |                                      |
| 5                                                               | 1.70                   | 1.62                | 1.75      | 1.66                                    | 1.67                    | 1.65                     | 1.68                | 1.77                               | 1.61               | 1.57                        | 1.68              | 1.65                                                 | 1.77       | 1.57                      |                                                |       |                                      |
| 6                                                               | 1.72                   | 1.68                | 1.65      | 1.60                                    | 1.65                    | 1.65                     | 1.66                | 1.64                               | 1.67               | 1.65                        | 1.70              | 1.75                                                 | 1.75       | 1.60                      |                                                |       |                                      |
| 7                                                               | 1.58                   | 1.70                | 1.61      | 1.63                                    | 1.59                    | 1.62                     | 1.67                | 1.68                               | 1.60               | 1.63                        | 1.66              | 1.58                                                 | 1.70       | 1.58                      |                                                |       |                                      |
| 8                                                               | 1.65                   | 1.66                | 1.55      | 1.65                                    | 1.64                    | 1.66                     | 1.60                | 1.65                               | 1.65               | 1.61                        | 1.65              | 1.64                                                 | 1.66       | 1.55                      |                                                |       |                                      |
| 9                                                               | 1.68                   | 1.68                | 1.73      | 1.62                                    | 1.66                    | 1.73                     | 1.68                | 1.66                               | 1.62               | 1.59                        | 1.62              | 1.61                                                 | 1.73       | 1.59                      |                                                |       |                                      |
| 10                                                              | 1.66                   | 1.63                | 1.68      | 1.65                                    | 1.70                    | 1.57                     | 1.72                | 1.61                               | 1.69               | 1.70                        | 1.68              | 1.69                                                 | 1.72       | 1.57                      |                                                |       |                                      |
| 11                                                              | 1.60                   | 1.59                | 1.64      | 1.67                                    | 1.68                    | 1.63                     | 1.69                | 1.70                               | 1.67               | 1.63                        | 1.60              | 1.60                                                 | 1.70       | 1.59                      |                                                |       |                                      |
| 12                                                              |                        |                     |           |                                         |                         |                          |                     |                                    |                    |                             | E)                | tremos                                               | 1.77       | 1.55                      |                                                |       |                                      |
| 13                                                              |                        |                     | 1.545     |                                         |                         |                          |                     |                                    |                    |                             |                   |                                                      |            |                           |                                                |       |                                      |
| 14                                                              |                        |                     | 1.565     |                                         | nálicie d               | lo datos                 |                     |                                    |                    |                             |                   |                                                      |            |                           |                                                |       |                                      |
| 15                                                              |                        |                     | 1.585     | ľ í                                     |                         |                          |                     |                                    |                    |                             |                   |                                                      |            | 4                         |                                                |       |                                      |
| 16                                                              |                        |                     | 1.605     |                                         | Eunciones               | para analisi             | s                   |                                    |                    | $\frown$                    |                   | L                                                    | Aceptar    |                           |                                                |       |                                      |
| 17                                                              |                        |                     | 1.625     |                                         | Coeficient<br>Covarian: | te de correl:<br>7a      | ación               |                                    |                    |                             |                   |                                                      | Concolor   |                           |                                                |       |                                      |
| 18                                                              |                        |                     | 1.645     |                                         | Estadístic              | a descriptiv             | a                   |                                    |                    | С                           | )                 |                                                      |            |                           |                                                |       |                                      |
| 19                                                              |                        |                     | 1.665     |                                         | Suavizaci<br>Druoba E   | ón exponen               | cial<br>zac do docu | pupetros                           |                    |                             |                   |                                                      | Ayuda      |                           | $\frown$                                       |       |                                      |
| 20                                                              |                        |                     | 1.685     |                                         | Análisis d              | e Fourier                | zas ue uos i        | muestras                           |                    |                             |                   |                                                      |            | - (                       |                                                |       |                                      |
| 21                                                              |                        |                     | 1.705     |                                         | Histogram               | ha                       |                     | -                                  |                    |                             |                   |                                                      |            |                           | u)                                             |       |                                      |
| 22                                                              |                        |                     | 1./25     |                                         | Generació               | vii<br>ón de númer       | os aleatorio        | os                                 |                    |                             |                   |                                                      |            |                           |                                                |       |                                      |
| 23                                                              |                        |                     | 1./45     |                                         | Jerarquía               | y percentil              |                     |                                    |                    |                             |                   | ~                                                    |            |                           |                                                |       |                                      |
| 24                                                              |                        |                     | 1./05     |                                         |                         |                          |                     |                                    |                    |                             |                   |                                                      |            | -                         |                                                |       |                                      |
| 25                                                              |                        |                     | 1./85     |                                         |                         |                          |                     |                                    |                    |                             |                   |                                                      |            |                           |                                                |       |                                      |

| Histograma                                                                                                    |                                   | ? 🗙                          |
|----------------------------------------------------------------------------------------------------|-----------------------------------|------------------------------|
| Entrada<br>Rango de <u>e</u> ntrada:<br>Rango de clases:<br>Rótulos                                                                                                    | \$A\$2:\$L\$11<br>\$C\$13:\$C\$25 | Aceptar<br>Cancelar<br>Ayuda |
| Opciones de salida<br><ul> <li>Rango de salida:</li> <li>En una hoja nueva:</li> <li>En un libro nuevo</li> <li>Pareto (Histograma ordena</li> <li>Porcentaje acumulado</li> <li>Crear gráfico</li> </ul> | \$E\$13:\$F\$25                   | e                            |

En cuyas celdas en blanco del cuadro de Entrada y seleccionando con la ayuda del ratón, se anotan los siguientes valores para el **Rango de <u>e</u>ntrada**:

| Rango de <u>e</u> ntrada: | \$A\$2:\$L\$11 | <b>1</b> |
|---------------------------|----------------|----------|
|                           |                |          |

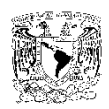

Que corresponden a la selección de los valores de la tabla de datos

| Ra <u>n</u> go de clases: | \$C\$13:\$C\$25 |  |
|---------------------------|-----------------|--|
|---------------------------|-----------------|--|

El **Rango de clases** se obtiene de la selección de la lista de fronteras de clase recién elaborada

| 💿 Rango de <u>s</u> alida: | \$E\$13:\$F\$25 |   |
|----------------------------|-----------------|---|
| ○                          |                 | _ |

| Clase   | Frecuencia |
|---------|------------|
| 1.545   | 0          |
| 1.565   | 3          |
| 1.585   | 6          |
| 1.605   | 14         |
| 1.625   | 15         |
| 1.645   | 11         |
| 1.665   | 25         |
| 1.685   | 20         |
| 1.705   | 13         |
| 1.725   | 4          |
| 1.745   | 3          |
| 1.765   | 5          |
| 1.785   | 1          |
| y mayor | 0          |

En Opciones de salida, conviene elegir **Rango de <u>s</u>alida** resulta de la selección de un conjunto de celdas de la misma hoja de cálculo, con el objeto de que ahí aparezcan los resultados.

#### Crear gráfico

Señalamos en la casilla de la esquina inferior izquierda Crear gráfico.

**e.** Finalmente daremos otro clic en el botón Aceptar. De inmediato aparece la tabla mostrada y la gráfica de un histograma que por el momento no tomaremos en cuenta.

Volviendo a nuestro ejemplo, podemos interpretar los resultados de la tabla de la manera siguiente:

El número de datos en el primer intervalo de clase está definido entre las fronteras de 1.545 a 1.565 y este número, que en nuestro caso es igual a 3, corresponde a la frecuencia absoluta de dicho intervalo.

La frecuencia en el segundo intervalo de clase, cuyas fronteras van de 1.565 a 1.585, es igual a 6 y así sucesivamente. Es importante comprobar que la suma de las frecuencias absolutas debe ser igual al número de datos o tamaño de la muestra. (120 en nuestro ejemplo)

#### Paso 6. Obtención de la frecuencia relativa y las frecuencias acumulados.

Continuando con la construcción de la tabla, primeramente completemos la rotulación de las columnas de la forma siguiente:

| Intervalos de | Marca de | Frecuencia  | Frecuencia  | Frecuencia   | Frec. Relativa |
|---------------|----------|-------------|-------------|--------------|----------------|
| Clase Real    | clase Xi | absoluta fi | relativa hi | acumulada Fi | acumulada Hi   |

Los valores de la frecuencia absoluta obtenidos en el paso anterior se pueden copiar de la tabla y pegar en la columna correspondiente de nuestra tabla de frecuencias para poder completarla.

| f <sub>x</sub> | =SUMA(E3:E  | 14)  |
|----------------|-------------|------|
| D              | E           |      |
| Marca de       | Frecuencia  | Fre  |
| clase Xi       | absoluta fi | rela |
| 1.555          | 3           |      |
| 1.575          | 6           |      |
| 1.595          | 14          |      |
| 1.615          | 15          |      |
| 1.635          | 11          |      |
| 1.655          | 25          |      |
| 1.675          | 20          |      |
| 1.695          | 13          |      |
| 1.715          | 4           |      |
| 1.735          | 3           |      |
| 1.755          | 5           |      |
| 1.775          | 1           |      |
|                | 120         |      |

En nuestro caso, la suma de los valores de la frecuencia absoluta, se colocó en la celda al final de la columna empleando la función: =SUMA(E3:E14), que responde a la expresión matemática:

$$\sum_{i=1}^{k} f_i = n$$

Donde **k** es el número de intervalos de clase y **n** es el tamaño de la muestra

También esta suma se puede obtener utilizando el botón **E** situado en la esquina superior derecha de la barra de herramientas de inicio.

La frecuencia relativa se define como el cociente entre la frecuencia absoluta y el número de datos, **n**. Se representa por **hi**, es decir:

| $f_{\mathcal{K}}$ | =E3/\$E\$15 |             |        |
|-------------------|-------------|-------------|--------|
|                   | E           | F           | (      |
| de                | Frecuencia  | Frecuencia  | Frecue |
| Xi                | absoluta fi | relativa hi | acumu  |
| 55                | 3           | 0.025       |        |
| 75                | 6           | -           | Γ      |
| 95                | 14          |             |        |
| 15                | 15          | _           |        |
| 35                | 11          |             | -      |
| 55                | 25          |             | a to   |
| 75                | 20          |             | 9      |
| 95                | 13          |             | as to  |
| 15                | 4           |             | ă      |
| 35                | 3           |             |        |
| 55                | 5           | _           |        |
| 75                | 1           |             |        |
|                   | 120         |             |        |

$$h_i = \frac{f_i}{n}$$

En nuestra tabla la frecuencia relativa se puede establecer de la siguiente forma: En la primera celda de la columna correspondiente escriba la fórmula =E3/\$E\$15, que corresponde al cociente de la frecuencia absoluta del primer intervalo de clase entre el tamaño de la muestra, o sea 0.025. El símbolo \$ se puede insertar pulsando la tecla F4 en el teclado y sirve para anclar el valor contenido en la celda \$E\$15 (120) y no se produzca error, cuando se arrastre el ratón con el objeto de copiar la fórmula al resto de las celdas de la columna.

La columna quedará completada de la manera que se

presenta donde se presentan únicamente tres cifras decimales. Al final de la columna se comprobó que la suma de las frecuencias relativas debe ser igual a la unidad, o sea:

| $\sum_{i=1}^{\kappa} h_i$ | = | 1 |
|---------------------------|---|---|
| i=1                       |   |   |

,

| $f_{\mathcal{K}}$ | =G3+E4      |             |              |        |
|-------------------|-------------|-------------|--------------|--------|
|                   | E           | F           | G            |        |
| le                | Frecuencia  | Frecuencia  | Frecuencia   | Free   |
| Ki                | absoluta fi | relativa hi | acumulada Fi | acu    |
|                   | 3           | 0.025       | 3            |        |
|                   | 6           | 0.050       | 9            |        |
|                   | 14          | 0.117       |              | ſ      |
|                   | 15          | 0.125       | _            |        |
|                   | 11          | 0.092       |              |        |
|                   | 25          | 0.208       |              | atón   |
|                   | 20          | 0.167       |              | 10     |
|                   | 13          | 0.108       |              | astro- |
|                   | 4           | 0.033       |              | E -    |
|                   | 3           | 0.025       | _            |        |
|                   | 5           | 0.042       |              |        |
|                   | 1           | 0.008       |              |        |
|                   | 120         | 1.000       |              |        |

La frecuencia absoluta acumulada de un valor Xi (marca de clase) es la suma de las frecuencias absolutas de los valores menores o iguales que Xi. Se representa por Fi y equivale a

$$F_i = f_1 + f_2 + \ldots + f_i = \sum_{k=1}^i f_i$$

Asimismo, la frecuencia relativa acumulada de un valor Xi es la suma de las frecuencias relativas de los valores menores o iguales que Xi. Se representa por Hi y equivale a:

$$H_i = h_1 + h_2 + \ldots + h_i = \sum_{k=1}^{i} h_i$$

| f <sub>x</sub> | =H3+F4      |             |              |                |      |
|----------------|-------------|-------------|--------------|----------------|------|
|                | E           | F           | G            | н              |      |
| le             | Frecuencia  | Frecuencia  | Frecuencia   | Frec. Relativa |      |
| (i             | absoluta fi | relativa hi | acumulada Fi | acumulada Hi   |      |
|                | 3           | 0.025       | 3            | 0.025          | ļ    |
|                | 6           | 0.050       | 9            | 0.075          |      |
|                | 14          | 0.117       | 23           |                |      |
|                | 15          | 0.125       | 38           | _              | -    |
|                | 11          | 0.092       | 49           | _              |      |
|                | 25          | 0.208       | 74           |                | aton |
|                | 20          | 0.167       | 94           |                | 10   |
|                | 13          | 0.108       | 107          | _              | astr |
|                | 4           | 0.033       | 111          | _              | -    |
|                | 3           | 0.025       | 114          |                |      |
|                | 5           | 0.042       | 119          |                |      |
|                | 1           | 0.008       | 120          |                |      |
|                | 120         | 1.000       |              |                |      |

Con la ayuda de Excel, procedamos en la siguiente forma: Para el ejemplo que se presenta, en la primera celda (G3) de la columna la frecuencia de acumulada, escribamos =E3, que refleja el valor 3 que corresponde a la frecuencia absoluta del primer intervalo de clase también en la celda G4 se

escribirá =G3+E4, lo que produce la suma 3 + 6 = 9.

Posteriormente arrastramos el ratón con el puntero + a partir de

la celda G4, para completar la columna. Note que el último valor corresponde a 120 que es igual la suma de las frecuencias absolutas o tamaño de la muestra.

De manera semejante, para obtener los valores de la columna de la frecuencia relativa acumulada, en la primera celda (H3), escribamos =F3, que refleja el valor 0.025 y en la celda H4 se escribirá =H3+F4, que produce la suma 0.025 + 0.050 = 0.075.

Arrastrando el ratón con el puntero + a partir de la celda H4, completamos la columna. El último valor de la columna e igual a 1 que es la suma de todas las frecuencias relativas.

De esta manera hemos logrado nuestro objetivo. La tabla completa de distribución de frecuencias tendrá el siguiente aspecto:

|    | А             | В | С        | D          | E           | F           | G              | Н            |
|----|---------------|---|----------|------------|-------------|-------------|----------------|--------------|
| 1  | Intervalos de |   | Marca de | Frecuencia | Frecuencia  | Frecuencia  | Frec. Relativa |              |
| 2  | Clase Real    |   |          | clase Xi   | absoluta fi | relativa hi | acumulada Fi   | acumulada Hi |
| 3  | 1.545         | 1 | 1.565    | 1.555      | 3           | 0.025       | 3              | 0.025        |
| 4  | 1.565         | - | 1.585    | 1.575      | 6           | 0.050       | 9              | 0.075        |
| 5  | 1.585         | - | 1.605    | 1.595      | 14          | 0.117       | 23             | 0.192        |
| 6  | 1.605         | - | 1.625    | 1.615      | 15          | 0.125       | 38             | 0.317        |
| 7  | 1.625         | - | 1.645    | 1.635      | 11          | 0.092       | 49             | 0.408        |
| 8  | 1.645         | - | 1.665    | 1.655      | 25          | 0.208       | 74             | 0.617        |
| 9  | 1.665         | - | 1.685    | 1.675      | 20          | 0.167       | 94             | 0.783        |
| 10 | 1.685         | - | 1.705    | 1.695      | 13          | 0.108       | 107            | 0.892        |
| 11 | 1.705         | - | 1.725    | 1.715      | 4           | 0.033       | 111            | 0.925        |
| 12 | 1.725         | - | 1.745    | 1.735      | 3           | 0.025       | 114            | 0.950        |
| 13 | 1.745         | - | 1.765    | 1.755      | 5           | 0.042       | 119            | 0.992        |
| 14 | 1.765         | - | 1.785    | 1.775      | 1           | 0.008       | 120            | 1.000        |
| 15 |               |   |          |            | 120         | 1.000       |                |              |

#### Ejercicio 1:

Completar la siguiente tabla de distribución de frecuencias:

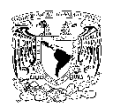

| k  | Fronteras | s de clase | Xi     | fi  | hi     | Fi  | Hi     |
|----|-----------|------------|--------|-----|--------|-----|--------|
| 1  | 3.50      | 8.95       | 6.225  | 3   | 0.0196 | 3   | 0.0196 |
| 2  | 8.95      | 14.40      | 11.675 | 4   |        | 7   | 0.0458 |
| 3  | 14.40     | 19.85      | 17.125 | 5   | 0.0327 | 12  | 0.0784 |
| 4  | 19.85     | 25.30      | 22.575 | 10  | 0.0654 |     |        |
| 5  |           | 30.75      | 28.025 | 19  |        |     |        |
| 6  | 30.75     | 36.20      | 33.475 | 43  |        |     |        |
| 7  | 36.20     | 41.65      | 38.925 | 32  | 0.2092 |     |        |
| 8  | 41.65     |            | 44.375 | 17  | 0.1111 |     | 0.8693 |
| 9  | 47.10     | 52.22      | 49.66  | 11  | 0.0719 |     | 0.9412 |
| 10 | 52.22     | 58.00      | 55.11  | 7   | 0.0458 | 151 | 0.9869 |
| 11 | 58.00     | 63.45      | 60.725 | 2   | 0.0131 | 153 | 1.0000 |
|    |           |            |        | 153 | 1.0000 |     |        |

#### Ejercicio 2:

Los siguientes datos representan la cantidad de bebida gaseosa en una muestra de 50 botellas de 2 litros.

| 2.11 | 2.00 | 2.08 | 1.97 | 2.01 |
|------|------|------|------|------|
| 2.04 | 1.98 | 2.03 | 1.95 | 1.99 |
| 2.02 | 1.96 | 2.01 | 2.06 | 1.97 |
| 2.01 | 1.89 | 2.00 | 2.03 | 1.94 |
| 1.98 | 2.07 | 1.98 | 2.01 | 2.04 |
| 1.96 | 2.03 | 1.95 | 2.00 | 2.02 |
| 1.91 | 2.01 | 2.07 | 1.97 | 2.01 |
| 2.09 | 2.00 | 2.03 | 1.94 | 1.99 |
| 2.04 | 1.98 | 2.01 | 2.05 | 1.97 |
| 2.01 | 1.95 | 2.00 | 2.02 | 1.94 |

Construya una tabla de distribución de frecuencias agrupando los datos en 6 intervalos de clase.

# Resultados

# **Cuestionario Final**

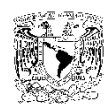

### Conclusiones

#### Referencias

Montgomery, Douglas y George C. Runger (2004). <u>Probabilidad y estadística aplicadas a la ingeniería</u>. México: Ed. Noriega-Limusa.

Walpole, Ronald E. et al. (2005). Probabilidad y estadística para ingenieros. México: Ed. Pearson.

Pérez López, César (2004). Estadística aplicada a través de Excel. Madrid: Ed. Pearson

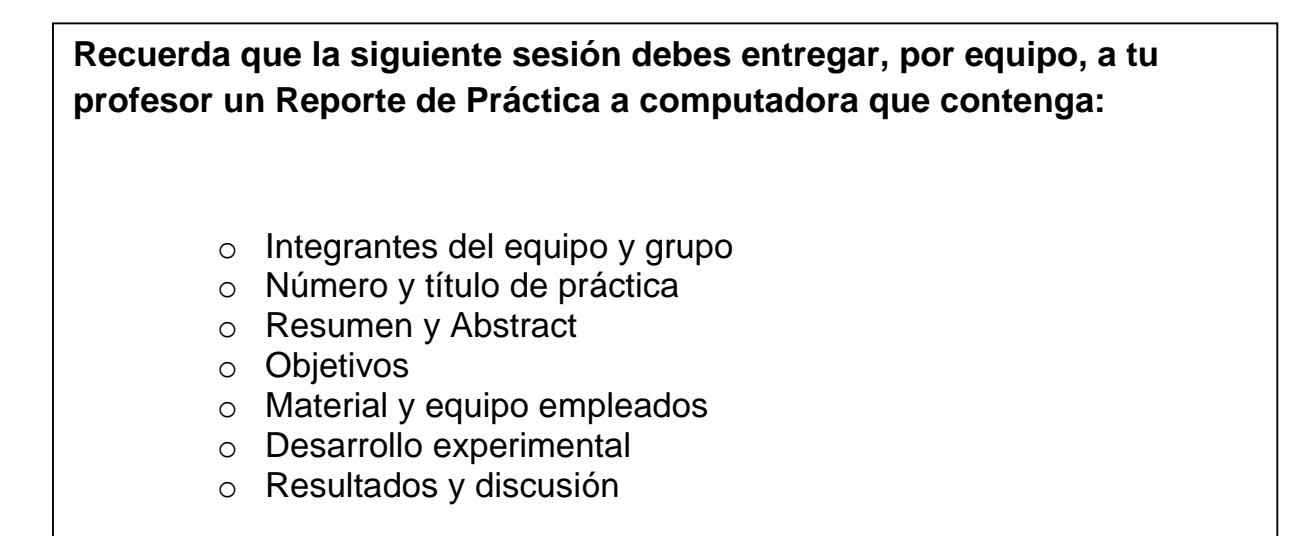

Esta sección la complementarás al investigar en la bibliografía y explicar lo que sucedió en cada uno de los experimentos que realizaste.

#### Actividad 2

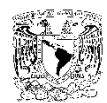

Instalación del complemento: Herramientas para el análisis.

Nota importante: Los procedimientos y las imágenes presentadas se refieren a la versión de Microsoft Office Excel 2007

Generalmente este complemento no viene instalado, así que procederemos a realizarlo: Primeramente abra una hoja nueva en Excel.

#### Paso 1.

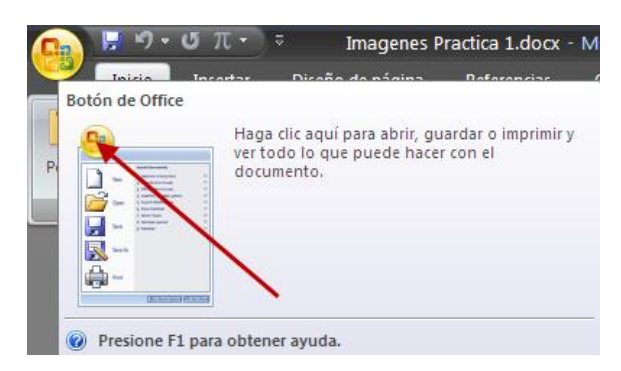

#### Paso 2.

|                        | Dpciones de E <u>x</u> cel | X Salir de Excel |
|------------------------|----------------------------|------------------|
| luego haga "clic" aquí |                            |                  |

Paso 3.

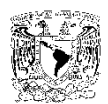

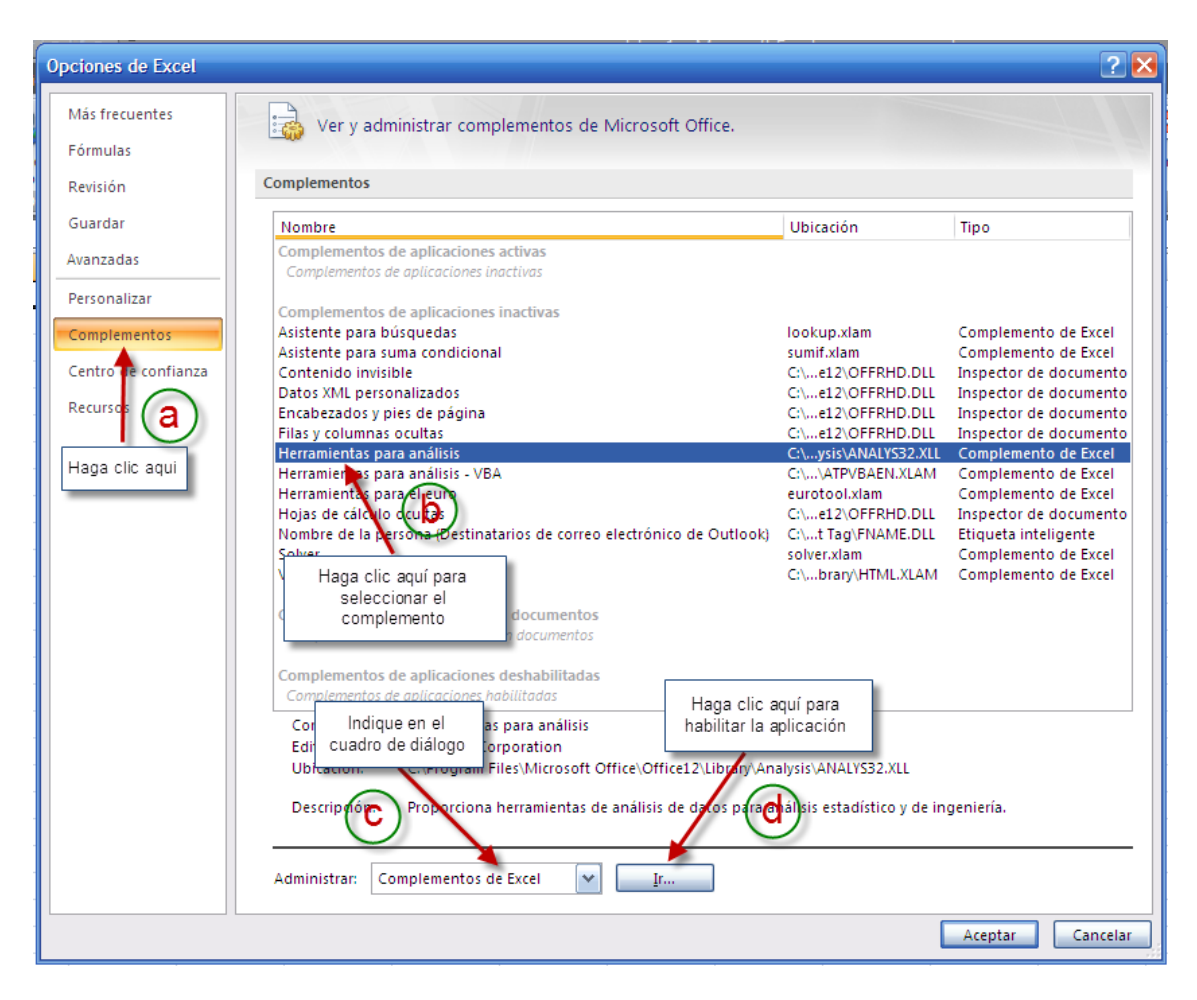

#### Paso 4.

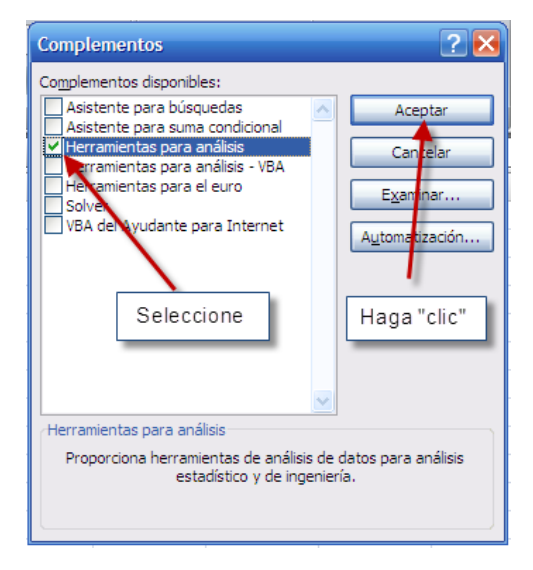

Paso 5.

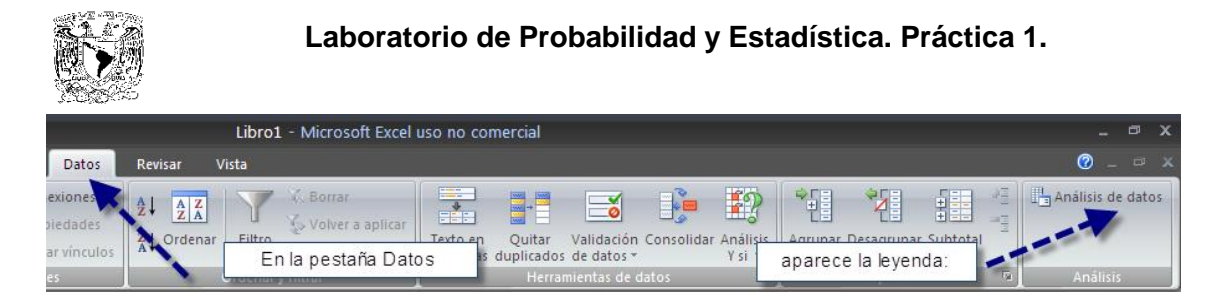

De esta manera queda instalado el complemento Herramientas para el análisis, bajo el título Análisis de datos que utilizaremos posteriormente.